#### 如何设置 GSC?

1、登录 Google 账号: 首先确保你已经有一个 Google 账号,如果没有,请注册一个。然后 使用该账号登录 Google Search Console。地址: https://search.google.com/

2、点击添加资源:在 Google Search Console 的主页上,点击"添加资源"按钮,这通常位于页面的左上角。

| ■ Google Search Console Q 检査"eco-tr                                                      | ansformer.com"中的任何网址                                     | @ <i>2</i> \$             | P |  |
|------------------------------------------------------------------------------------------|----------------------------------------------------------|---------------------------|---|--|
| 樱索资源概述                                                                                   |                                                          |                           |   |  |
|                                                                                          | ♀ 了解哪些內容能引起读者共鸣                                          | Search Console Insights 🗹 |   |  |
| + 添加资源<br>                                                                               | <b>效果</b><br>- 共有 73 次网页搜索点击                             | 完整报告 >                    |   |  |
| <ul> <li>は、2000年間</li> <li>※ 删除</li> <li>体验</li> <li>③ 页面体验</li> <li>④ 核心网页指标</li> </ul> |                                                          | Mmm.                      |   |  |
| <ul> <li>ビ HTTPS</li> <li>場理功能</li> <li>※ 路径</li> </ul>                                  | 2024/1/7 2024/1/19 2024/1/31 2024/212 2024/2124 2024/317 | 2024/3/19 2024/3/31       |   |  |
| <ul> <li>◇ 站点链接搜索框</li> <li>&gt; 安全问题和人工处置措施</li> </ul>                                  | 编制索引<br>- 37个网页未编入索引 - 22 个网页已编入索引                       | 完整报告 >                    |   |  |

3、输入网站域名:在弹出的对话框或页面中,输入你要添加的网站的域名。确保域名输入 正确,以便 Google 能够正确索引你的网站。

| 概述 |                                                                                                    |   |                                                |         |
|----|----------------------------------------------------------------------------------------------------|---|------------------------------------------------|---------|
|    | 请选择资源类型                                                                                                    |   |                                                | Search  |
|    | ゆうしょうでは<br>のでのです<br>のでのです<br>のでのでのです<br>のでのです<br>のでのでのです<br>のでのでのです<br>のでのです<br>のでのでのです<br>のでのでのです<br>のでのでのです<br>のでのでのです<br>のでのでのです<br>のでのでのです<br>のでのでのです<br>のでのでのです<br>のでのでのです<br>のでのでのです<br>のでのでのでのです<br>のでのでのでのです<br>のでのでのです<br>のでのでのでのです<br>のでのでのです<br>のでのでのでのでのです<br>のでのでのでのでのでのでのです<br>のでのでのでのでのです<br>のでのです<br>のでのでのでのでのでのでのでのでのででのでので | 或 | の<br>加<br>加<br>加<br>の<br>の<br>の<br>の<br>の<br>の | 24/3/15 |
|    |                                                                                                    |   | 了解详情 取消                                        | J       |

4、验证网站所有权:

完成域名输入后,你需要验证你对该网站的所有权。域名供应商验证。

| 通过 DNS 记录验证域名所有权<br>baidu.com                                                              |
|--------------------------------------------------------------------------------------------|
| 选择记录类型: TXT (推荐) ▼ <u>了解详情</u>                                                             |
| 2 登录到您的域名提供商网站(例如 godaddy.com 和 namecheap.com)                                             |
| 3 将下面的 TXT 记录复制到 baidu.com 的 DNS 配置中                                                       |
| google-site-verification=8otJ-S6lDcJwrblVjli-Mnxdg99F0YQBkw4iT 复制                          |
| 4 按下面的验证按钮                                                                                 |
| 请注意:DNS 更改可能要过一段时间才会生效。如果 Search Console 未能立即发现相应记<br>录,请等待 1 天,然后重新尝试验证 <mark>了解详情</mark> |
| <ul> <li>无法通过域名提供商进行验证?</li> <li>若想使用其他验证方法,请尝试改为选择网址前缀资源</li> </ul>                       |
| 返回 稍后验证 验证                                                                                 |

- 4.1 举例,使用阿里云进行验证:
- 登录阿里云控制台,并进入域名管理页面。
- 找到你要验证的域名,并进入域名解析设置页面。
- 在解析设置页面,添加一个新的 TXT 记录或修改现有的 TXT 记录,将 Google 提供的验证代码或密钥粘贴到记录的值字段中。
- 保存设置,并返回 Google Search Console 验证页面。
- 点击验证按钮,Google 会检查你的域名解析设置是否正确,验证成功后即可完成添加 网站的流程。

4.2 举例,使用新网进行验证:

- 登录新网控制台,并进入域名管理页面。
- 找到你要验证的域名,并进入域名解析设置页面。
- 在解析设置页面,添加一个新的 TXT 记录或修改现有的 TXT 记录,将 Google 提供的验证代码或密钥粘贴到记录的值字段中。
- 保存设置,并返回 Google Search Console 验证页面。
- 点击验证按钮,Google 会检查你的域名解析设置是否正确,验证成功后即可完成添加 网站的流程。

## 5、添加用户管理权限: 点击首页左下角的设置

| 息击 | 自贝左 | ト用日 | 的攻直 |
|----|-----|-----|-----|
|    |     |     |     |

| ≡ Google Search Console Q 检查"eco               | -transformer.com"中的任何网址 |                       | 0   | 2¢         | <b>P</b> |
|------------------------------------------------|-------------------------|-----------------------|-----|------------|----------|
| ⓒ eco-transformer.com ▼ 设置                     |                         |                       |     |            |          |
| 129 站点地图<br>100 一般院                            | 一般设置                    |                       |     |            |          |
| <ul> <li>✓ 体验</li> </ul>                       | 所有权验证                   | ✓ 您是经过验证的所有者          |     | >          |          |
| ○ 页面体验                                         | 用户和权限                   | h                     |     | >          |          |
|                                                | 关联                      | 将服务与此资源关联             |     | >          |          |
| ▼ 增强功能                                         | 地址更改                    | 在将网站迁移至新的地址时通知 Google |     | >          |          |
| <ul> <li>&gt; 路径</li> <li>◇ 站点链接搜索框</li> </ul> | 批量数据导出                  | 每天将性能数据导出到 BigQuery   |     | >          |          |
| ▶ 安全问题和人工处置措施                                  | 抓取                      |                       |     |            |          |
| ▶ 旧版工具和报告                                      | robots.txt              | 所有文件均有效               | 打开打 | <b></b> 日告 |          |
| 品 链接数量                                         | 抓取统计信息                  | 373 个抓取请求 (过去 90 天)   | 打开打 | 65         |          |
|                                                | 关于                      |                       |     |            |          |
| p=== 〕近文以版<br>① Search Console 简介              | 资源添加到账号中的日期             | 2023年11月7日            | 移除到 | 资源         |          |

## 点击用户权限

| 设置 |        |                                                                                                    |   |
|----|--------|----------------------------------------------------------------------------------------------------|---|
|    | 一般设置   |                                                                                                    |   |
|    | 所有权验证  | ✓ 您是经过验证的所有者                                                                                                    | > |
|    | 用户和权限  | No. of Concession, Name of Street, Name of Street, Name of Street, Street, Stre | > |
|    | 关联     | 将服务与此资源关联                                                                                                    | > |
|    | 地址更改   | 在将网站迁移至新的地址时通知 Google                                                                                                    | > |
|    | 批量数据导出 | 每天将性能数据导出到 BigQuery                                                                                                    | > |

### 点击添加用户

| 设置 > 用户利 | 口权限                    |                             |            |                     |     |
|----------|------------------------|-----------------------------|------------|---------------------|-----|
|          | 用户和权限<br>管理哪些人可以访问此资源及 | 其权限。了解详情                    |            |                     |     |
|          | +皇 添加用户                |                             | 所有权历史记录    | 未使用的所有权令牌((         | )个) |
|          | 用户 (3)                 |                             |            |                     | Ŧ   |
|          | 名称 个                   | 电子邮件                        |            | 权限                  |     |
|          | Party and the          |                             |            | 拥有者                 | :   |
|          | photos and a second    | And a strange of the second |            | 拥有者                 | :   |
|          | 1048-00-               | in the second second second |            | <b>拥有者</b><br>已验证 ⑦ | :   |
|          |                        |                             | 每页行数: 10 🔻 | 第1-3行,共3行 <         | >   |

#### 输入用户邮箱:

| ~~~~~~~~~~~~~~~~~~~~~~~~~~~~~~~~~~~~~ |    | ĵ  |
|---------------------------------------|----|----|
| 电子邮件地址                                |    |    |
| 请输入有效的 Google 账号电子邮件地址                |    | —  |
| 权限                                    |    | -  |
|                                       |    |    |
|                                       | 取消 | 添加 |
|                                       | 取消 | 添加 |

# 设置权限:

点击权限,选择拥有者

|                       |   | 讨定记录 | 未使用的所有权· | 令牌 (0 个 |
|-----------------------|---|------|----------|---------|
| 添加用尸                  |   |      |          |         |
| 电子邮件地址                |   |      |          | Ę       |
| 请输入有效的 Google 账号电子邮件地 | 址 |      |          |         |
| 拥有者                   |   |      | 权限       |         |
| 完整                    |   |      | 拥有者      | :       |
| 177.000               |   |      |          |         |

点击保存,设置完成。